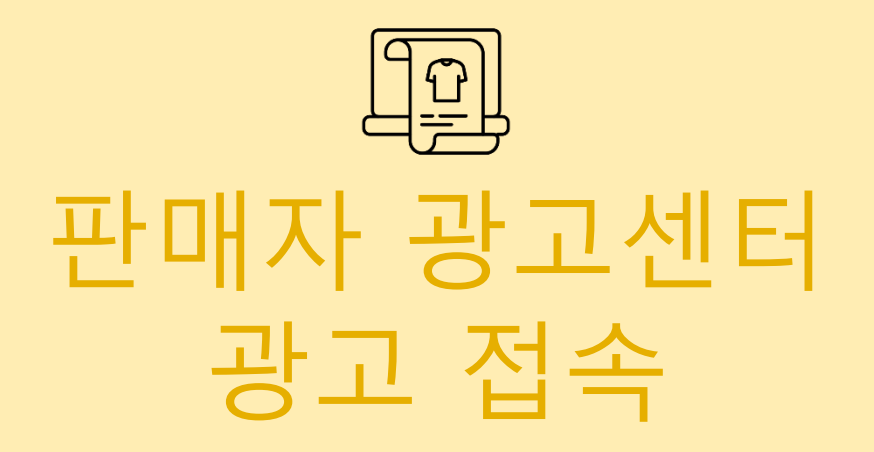

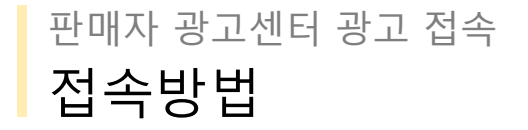

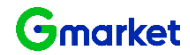

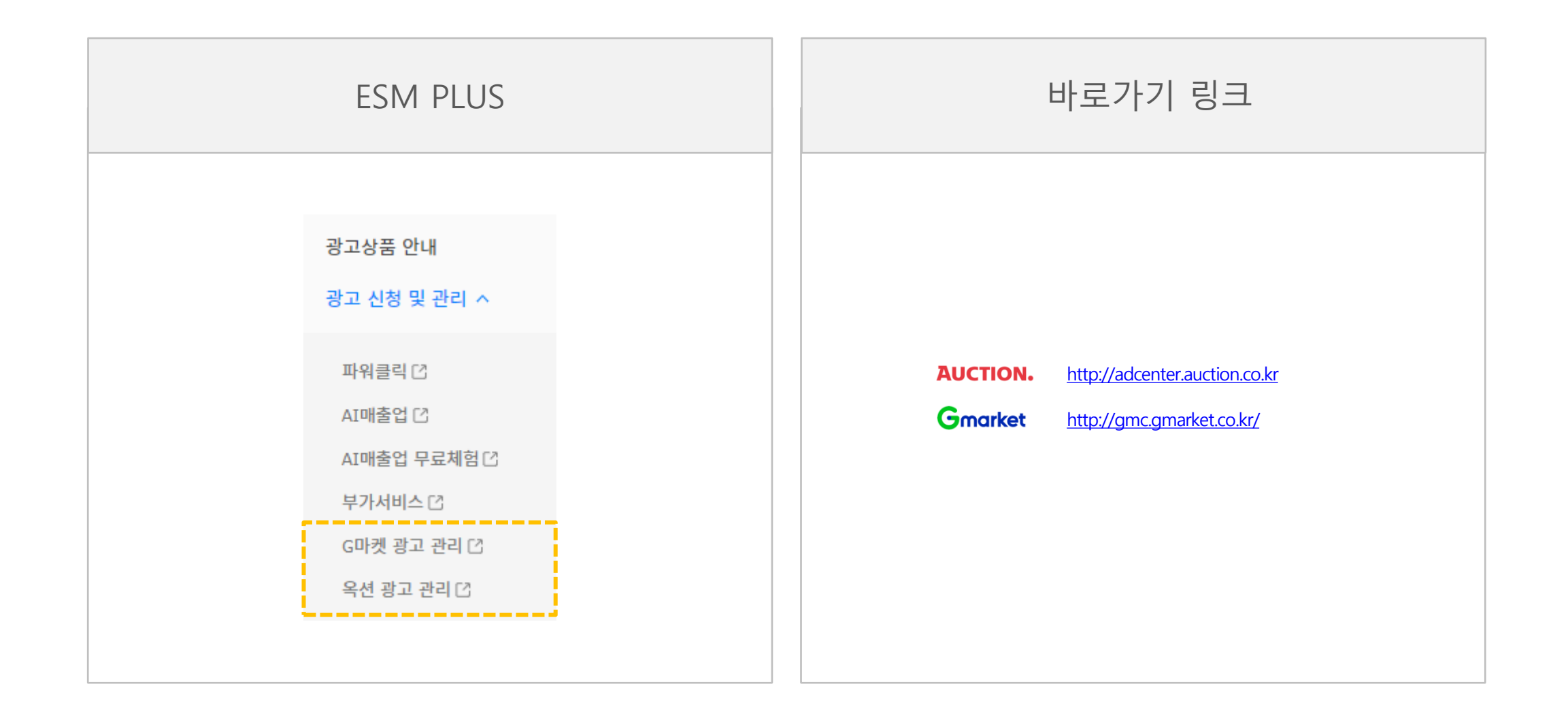

| 종류       | 설명                                                                          |
|----------|-----------------------------------------------------------------------------|
| 광고성 이머니  | 광고센터에서만 사용할 수 있는 사이버머니로 현금으로 교환되지 않습니다.                                     |
| 카드충전 이머니 | 카드로 판매예치금을 충전한 경우를 의미하며 이머니로 전환 및 출금이 불가능합니다                                |
| 이벤트성 이머니 | 옥션 이벤트 등을 통해 획득한 이머니로 옥션에서 화폐처럼 이용할 수 있으나,<br>출금할 수는 없는 옥션 전용 사이버 화폐를 말합니다. |
| 현금성 이머니  | 입금과 출금이 가능한 옥션 전용 사이버 화폐를 말합니다.                                             |

판매예치금의 종류

- 판매예치금은 '판매대금적립'등을 통해 쌓을 수 있으며, '상품등록 수수료 결제', '스토어 이용료', '광고 이용료' 등에 사용하실 수 있습니다.
- 판매예치금이란 상품 판매 시 사용할 수 있는 옥션 전용 사이버 화폐입니다.

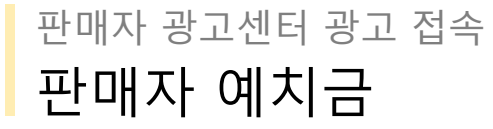

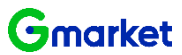

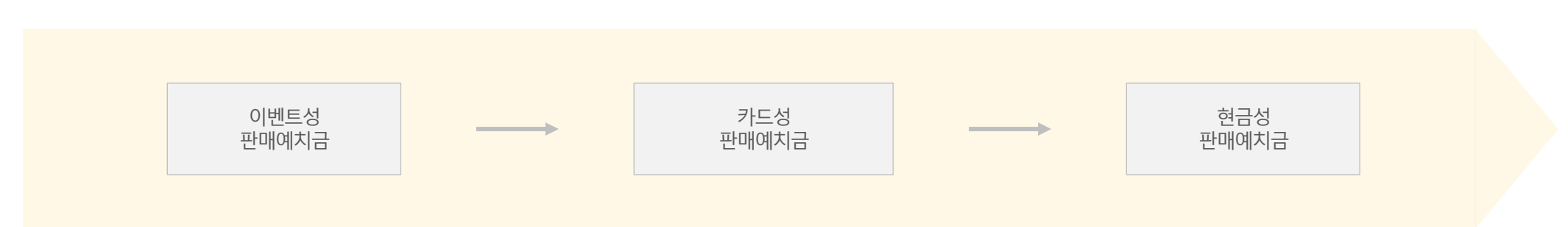

광고성 이머니 사용하기 미선택

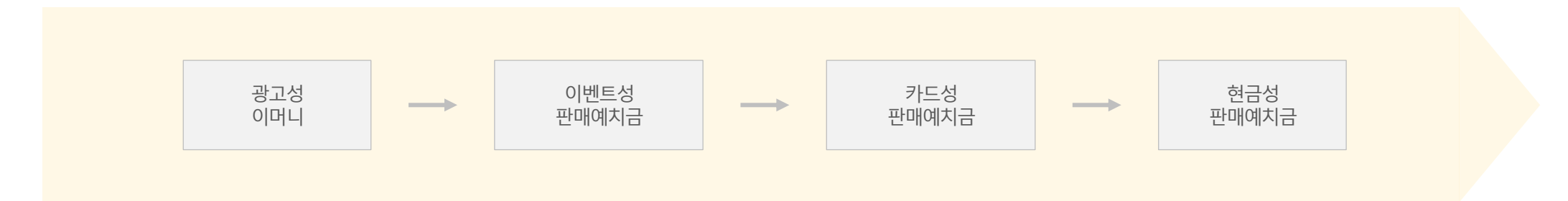

광고성 이머니 사용하기 선택

• 광고성 이머니 사용하기 옵션을 선택한 경우, 보유하신 광고성 이머니가 최대 사용 가능 금액입니다.

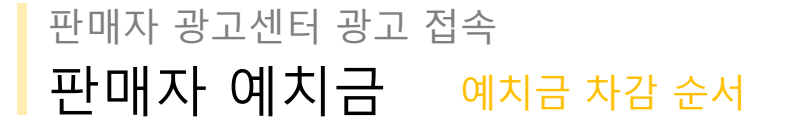

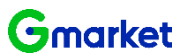

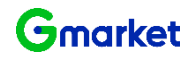

### 판매자 광고센터 광고 접속 판매자 예치금 적립 방법

• [ESM PLUS > 정산관리 > 판매예치금 관리 ] 메뉴 들어가시면 충전하실 수 있습니다.

| ESM PLUS 판매자 가이 | 드∣파트너성             | 반터 │ 풀필먼트                      |                               |                                    |                       |                              |                      |        | 도움말        | 채팅상담 | Ļ  |
|-----------------|--------------------|--------------------------------|-------------------------------|------------------------------------|-----------------------|------------------------------|----------------------|--------|------------|------|----|
|                 | • 판매예치금 -          | <b>관리</b> 판매예치금의 사용/적립 현황을 확인하 | 1고 충전/출금 처리 할 수 있습니다.         |                                    |                       | · 정산관리 > 판매예치금 관리            |                      |        |            |      |    |
| Q               |                    |                                | ▶ 옥션 - 판매관리 - Chrome          |                                    |                       |                              | - 0                  | ×      |            |      |    |
| 사프 과기 💦 🗸       | 보유 판매예치            | 금 유옥선 2,198.428원   G           | ssl.auction.co.kr/emon        | ey/SellerEmoneyDepositTsp.asp      | x                     |                              |                      | *      |            |      |    |
|                 |                    |                                | <b>판매예차금 충전</b> (총전 요청 목      | 옥션 판매자 계정 :)                       |                       |                              |                      |        |            |      |    |
| 판매 관리 💿 🛛 🗸     | ♬ 옥션 ▼             |                                | 4                             |                                    |                       |                              |                      |        |            |      |    |
| (s              | 판매예치               | 2 : 68원 현금총전 🖬 : 6             | 판매 예치금은 판매 시 필요함              | 한 `물품등록 이용료 결제`,`광고신청이             | 용료`등에 사용하실 수 있습니'     | 다.                           |                      |        |            |      |    |
| 정산 관리 ^         | 충전하기               | a금요청(현금만 가능) 자동출금 😽            | · 판매 예치금은 무통장 입금              | 글 /실시간 계좌이체의 경우 현금 충전 판매           | 예치금으로 충전되며, 신용카드S     | l 경우 카드 충전 판매예치금으로 충전됩       | 입니다.                 |        |            |      |    |
| G마켓 판매진행내역      |                    |                                | • 충전된 내역은 <mark>정산관리</mark> > | 판매계좌관리 > 판매예치금 관리 > 충전/4<br>       | 취소 내역상세관리 페이지에서 확<br> | 인하실 수 있습니다.                  |                      |        |            |      |    |
| 옥션 판매진행내역       | 사용내역 🔻             | 충전/취소내역                        | 충전금액 선택                       | ○ 10,000원 ○ 30,000원 (              | 50,000원 () 100,000원   | ○ 500,000원 ○ 1,000,000원      | 직접 입력 (1,000원 단위 입력) | 1      |            |      |    |
| 정산내역            | 검색 구분 전            | 1택 🗸                           | 주제 소타서태                       | 현금 충전 판매예치금 (출금가능)                 |                       | 카드 충전 판매예치금 (출금불             | 71)                  |        |            |      |    |
| 조기저사내여          | 2121-2148          |                                | 중신 구선 신덕                      | ○ 무통장입금                            |                       | ● 신용카드결제                     |                      |        |            |      |    |
| · 이용콩/하이구에 내여   | 기간 암역 2            | 024-06-03 2024-07-03           | 판매예치금 인증받기                    | 메일, 모바일 또는 인쇄물 등을 통해 발음            | 급 받으신 판매예치금 인증번호가     | 있다면 아래에 입력해주세요. (없으면 :<br>91 | 공란으로 비워 두세요.)        |        |            |      |    |
| 이용뇨/일인금액 내역     | · 검색 결과 <b>4</b> 건 | i                              |                               |                                    |                       |                              |                      |        |            |      |    |
| 판매예치금 관리        | 📮 클릭시 추가정화         | 2 조회가 가능합니다.                   | 신용카드 결제선택                     | 카드사선택 💌                            |                       |                              |                      |        |            |      |    |
| 글로벌셀러 예치금관리     | 발생구분               | 발생일자 충전수단                      |                               |                                    |                       |                              |                      | 📮 발생금액 | 구분         |      |    |
| 세금계산서내역         | 차걈                 | 2024-06-27                     |                               | 결제기간선택 ✔<br>법인 / 기업카드는 신용카드 무이자 할부 | ! 적용이 되지 않습니다.        |                              |                      | -1, 15 | i 판매자 현금성  |      |    |
| 부가가치세 신고내역      | 차감                 | 2024-06-27                     |                               |                                    |                       |                              |                      | (      | 7 판매자 현금성  |      |    |
| 카드 우대수수료 환급내역   | 적립                 | 2024-06-20                     | □ 동의하기 (카드 중신 편)              | 개예지금 미사용 금액은 10개월 이내               | 카드 취소 가능하며, 울금이       | 물가합니다.)                      |                      | 1,06   | 4 판매자 현금성  |      |    |
|                 | 적립                 | 2024-06-18                     |                               |                                    |                       |                              |                      |        | 17 판매자 현금성 |      |    |
|                 |                    |                                |                               |                                    | 걸제하기                  |                              |                      |        |            |      |    |
| 문의/리뷰 관리 🛛 🗸    |                    |                                |                               |                                    |                       |                              |                      |        |            |      |    |
| 통계 🛛 🗸          |                    |                                |                               |                                    |                       |                              |                      |        |            |      |    |
|                 |                    |                                |                               |                                    |                       |                              |                      |        |            |      |    |
| 스마일배송 🗸         |                    |                                |                               |                                    |                       |                              | 달기                   | <      |            | 도    | 움말 |

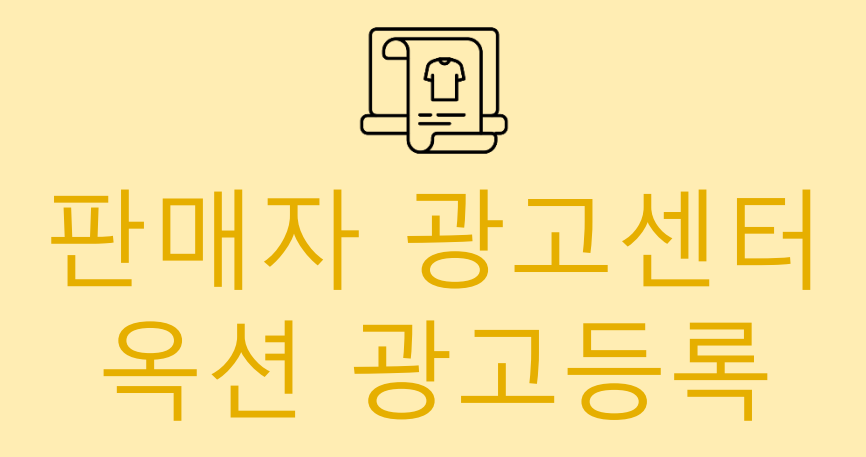

### 판매자 광고센터 옥션 광고등록 메뉴소개

- 판매자 광고센터는 다양한 광고영역들을 손쉽게 구매할 수 있도록 구축해 놓은 광고 전용 페이지입니다.
- 각 페이지에 대한 이해도를 높이시면, 광고 활용에 큰 도움이 됩니다.

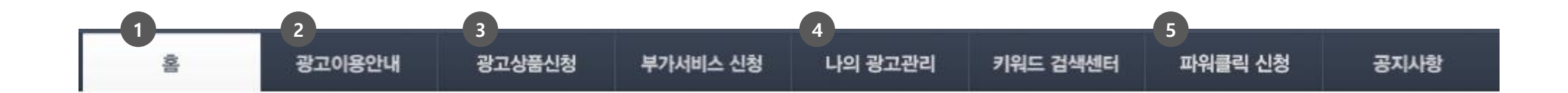

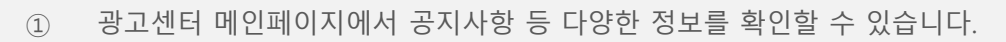

- ② 광고 이용과 관련된 상세 정보는 광고이용안내 페이지에서 확인할 수 있습니다.
- ③ 광고신청 페이지에서 광고신청을 할 수 있습니다.
- ④ 광고 입찰/낙찰 관리는 나의 광고관리페이지를 활용하시면 됩니다.
- ⑤ 옥션에서 검색되는 실시간 인기 키워드를 볼 수 있습니다.

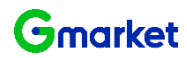

|   | 광고성이머니 :                                                  | <mark>230</mark> 원 | 카테고리 광고 :                    | <b>0</b> 건                           | 카테고리 광고 :                      |                              | 0 건  | 낙찰 가능:            | <b>0</b> 건                     |
|---|-----------------------------------------------------------|--------------------|------------------------------|--------------------------------------|--------------------------------|------------------------------|------|-------------------|--------------------------------|
|   | 광고할인 쿠폰 :                                                 | <u>17</u> 장        | 홈메인/기타 광고                    | 1: 0건                                | 홈메인 <mark>/</mark> 기타 광고 :     |                              | 0 건  |                   |                                |
|   |                                                           |                    |                              |                                      |                                |                              |      |                   |                                |
|   | 광고상품 안내                                                   |                    | 광고                           | 집행 가이드                               | 자주                             | 묻는 질문                        |      | 광고 가이드            | -                              |
|   | 키워드 광고상품                                                  | ^                  | 🖹 키워드 ㅍ                      | h워상품                                 |                                |                              |      |                   |                                |
| 6 | 키워드 검색결과 페이지                                              |                    | 키워드 파워상품은 걸<br>전달할 수 있습니다. I | 1색결과 페이지 리스팅 영역형<br>다양한정보 고정노출로 고객 : | 태로 노출이되어 내 상품<br>구매를 극대화시킬 수 있 | 품정보, 배송정보, 고객<br>!는 광고상품입니다. | 박만족도 | 및 판매자 상세정보 등을 자세? | र्हे। भी                       |
| 4 | <ul> <li>▶ <u>키워드 파워상품</u></li> <li>▶ 키워드 찬스쇼핑</li> </ul> |                    | 노출위치                         | 검색결과 페이지 중앙                          |                                | 광고소재                         | 상품   | 정보(상품번호등록)        |                                |
|   | · 검색창주목상품                                                 |                    | 노출방식                         | 최대 10개 고정노출                          |                                | 광고구매                         | 일단   | 위 입찰/최고가 낙찰 🕐     |                                |
|   | 모바일 검색결과 페이지                                              |                    |                              |                                      |                                |                              |      | 3 🔠               | 고신청하기                          |
|   | · 모바일 키워드 찬스쇼핑                                            |                    |                              |                                      |                                |                              |      |                   |                                |
|   | 카테고리 광고상품                                                 | ~                  | 광고영역 상세                      |                                      |                                |                              |      |                   |                                |
|   | 홈메인/기타 광고상품                                               | ~                  | AUCTIC                       | DN                                   | Q 쿠폰포인트                        | 옥선베스트   롯데백화점   중            | 방고장터 | 1                 | 옥선 전통목<br>10,000 제휴함인구폰<br>< > |

| <b>&gt;</b> 님: | 의 광고현황 (2020.07.22 | 09:57)          |                  |                 |                  |                 |                  |
|----------------|--------------------|-----------------|------------------|-----------------|------------------|-----------------|------------------|
| 판매예치금/이머니/쿠폰현황 |                    | 광고진행현황(노출중인 광고) |                  | 광고입찰현황(입찰중인 광고) |                  | 광고낙찰상황(익일노출 기준) |                  |
| 판매예치금 :        | <u>0</u> 원 예치금충전   | 키워드광고 :         | <mark>0</mark> 건 | 키워드광고:          | <b>0</b> 건       | 유찰 가능:          | <mark>0</mark> 건 |
| 광고성이머니 :       | <mark>230</mark> 원 | 카테고리 광고 :       | <mark>0</mark> 건 | 카테고리 광고 :       | <b>0</b> 건       | 낙찰 가능:          | <mark>0</mark> 건 |
| 광고할인 쿠폰 :      | <mark>17</mark> 장  | 홈메인/기타 광고 :     | <mark>0</mark> 건 | 홈메인/기타 광고 :     | <mark>0</mark> 건 |                 |                  |

나의 광고관리

키워드 검색센터

파워클릭 신청

공지사항

부가서비스 신청

• 집행을 원하시는 광고상품을 결정하신 후 [광고신청하기] 버튼을 클릭하시면 [광고상품신청] 페이지로 넘어갑니다.

광고이용안내

AUCTION. 판매자 광고센터

홈

• [판매자 광고센터 > 광고이용안내 > 광고상품 안내 ] 메뉴에서 각 상품을 클릭하시면 상품에 대한 설명이 나옵니다.

광고상품신청

## 판매자 광고센터 옥션 광고등록 광고 이용안내

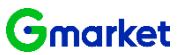

| 쒼배사                                                                                                    | 공사 그 서비도리                      |                                                                                                    |                                                                                                    |                                                                       |                                         |                                               |                                             |
|----------------------------------------------------------------------------------------------------|--------------------------------|----------------------------------------------------------------------------------------------------|----------------------------------------------------------------------------------------------------|-----------------------------------------------------------------------|-----------------------------------------|-----------------------------------------------|---------------------------------------------|
| AUCTION.                                                                                                    | 공고센터                           | 1                                                                                                    |                                                                                                    |                                                                       |                                         |                                               |                                             |
| ŝ                                                                                                    | 광고이용안내                         | 광고상품신청                                                                                                    | 부가서비스 신청                                                                                                    | 나의 광고관리                                                               | 키워드 검색센터                                | 터 파워클릭 신청                                     | 공지사항                                        |
| ▶ 님의 공                                                                                                    | 광고현황 (2020.07.23               | 3 14:55)                                                                                                    |                                                                                                    |                                                                       |                                         |                                               |                                             |
| 판매예치금/이머니                                                                                                    | 니/쿠폰현황                         | 광고진행현                                                                                                    | 황(노출중인 광고)                                                                                                    | 광고입찰현홍                                                                | (입찰중인 광고)                               | 광고낙찰?                                         | 상황(익일노출 기준)                                 |
| 판매예치금 :                                                                                                    | 0 원 예치금충전                      | 키워드광고 :                                                                                                    | <b>0</b> 건                                                                                                    | 키워드광고:                                                                | 0                                       | 건 뮤찰가능:                                       | <b>0</b> 건                                  |
| 광고성이머니 :                                                                                                    | <mark>230</mark> 원             | 카테고리 광고 :                                                                                                    | <b>0</b> 건                                                                                                    | 카테고리 광고 :                                                             | 0                                       | 건 낙찰 가능:                                      | <b>0</b> 건                                  |
| 광고할인 쿠폰 :                                                                                                    | <mark>17</mark> 장              | 홈메인/기타 광고                                                                                                    | : <b>0</b> 건                                                                                                    | 홈메인/기타 광고 :                                                           | 0                                       | 건                                             |                                             |
| 2                                                                                                    |                                |                                                                                                    |                                                                                                    |                                                                       |                                         |                                               |                                             |
| 과고사품 시초                                                                                                    | 허(기부)                          | 7                                                                                                    |                                                                                                    |                                                                       |                                         |                                               |                                             |
| 등고영품 신경                                                                                                    | 5(712)                         | ۲<br>۲                                                                                                    | 한편 입찰                                                                                                    | 고정                                                                    | 가 구매                                    |                                               |                                             |
| 979 <u>8</u> 09                                                                                                    | 5(712)                         | 3                                                                                                    | 산편 입찰                                                                                                    | 고정                                                                    | 가 구매                                    |                                               |                                             |
| 당고 강품 신강<br>인기 광고상품                                                                                                    | 3(7) <del>2</del> )            | 3<br>3 3                                                                                                    | <sup>편 입찰</sup><br> 워드 찬스쇼핑 [                                                                                        | 고정<br>미리보기 Q                                                          | 가구매                                     |                                               |                                             |
| 당고강품 신경<br>인기 광고상품<br>● 모바일 키워드 찬스쇼<br>● 모바일 카테고리 찬스쇼                                                                                                 | 8(7(근)<br>6평<br>쇼핑(중/소)        | 3                                                                                                    | <b>년 입찰</b><br>  워드 찬스쇼핑 [<br> <br>에서 광고를! 모바일 키워드 킹<br>*기에 효과적입니다.                                                  | 고정<br>미리보기 오<br>한스쇼핑은 모바일에서 :                                         | <b>가 구매</b><br>키워드 검색 시 노출 되            | 는 리스팅 페이지 상단(파                                | 원클릭 하단)에 노출되며 구매                            |
| 당고강품 신경<br>인기 광고상품<br>● 모바일 키워드 찬스쇼<br>● 모바일 카테고리 찬스쇼<br>키워드 광고상품                                                                                     | 명(종(주)<br>(종)(종(소)             | 3                                                                                                    | <b>'[워드 찬스쇼핑</b> [<br>에서 광고를! 모바일 키워드 킹<br>다)에 효과적입니다.<br>모바일 키워드 검색결과                                               | 고정<br>미리보기 오<br>한스쇼핑은 모바일에서 :<br>페이지 상단                               | 가 구매<br>키워드 검색 시 노출 되<br>광고소재           | 는 리스팅 페이지 상단(파<br>상품정보(상품번호등록                 | 워클릭 하단)에 노출되며 구매<br><sup>옥</sup> )          |
| 9고강품 신경<br>인기 광고상품<br>● 모바일 키워드 찬스쇼<br>● 모바일 카테고리 찬스쇼<br>키워드 광고상품<br>키워드 검색결과 페이지                                                                     | 57/1 <b>근)</b><br>쇼핑(중/소)<br>^ | 3                                                                                                    | 변 입찰<br>이시 광고를! 모바일 키워드 친<br>이에 효과적입니다.<br>모바일 키워드 검색결과<br>최대 6구좌 노출                                                 | 고정<br>미리보기 역<br>한스쇼핑은 모바일에서 :<br>페이지 상단                               | 가 구매<br>기워드 검색 시 노출 되<br>광고소재           | 는 리스팅 페이지 상단(파<br>상품정보(상품번호등=<br>일단위 입찰/최고가 낙 | 워클릭 하단)에 노출되며 구매<br><sup>특</sup> )<br>찰 [2] |
| 8고영품 연경<br>인기 광고상품<br>● 모바일 키워드 찬스쇼<br>● 모바일 카테고리 찬스쇼<br>키워드 광고상품<br>키워드 검색결과 페이지<br>● 리워드 파워산품                                                       | 23(기준)<br>쇼핑(중/소)<br>^         | 3<br>정장하는 목션 모바일 키<br>노출위치<br>노출방식<br>*모바일 상품은 PCH2                                                          | <b>[임도 찬스쇼핑</b> [<br>에서 광고를! 모바일 키워드 킹<br>기에 효과적입니다.<br>모바일 키워드 검색결과<br>최대 6구좌 노출<br>전화면에서는노출되지 않습니                  | 고정<br>미리보기 역<br>한스쇼핑은 모바일에서 :<br>페이지 상단                               | 가 구매<br>키워드 검색 시 노출 되<br>광고소재 의         | 는 리스팅 페이지 상단(파<br>상품정보(상품번호등록<br>일단위 입찰/최고가 낙 | 워클릭 하단)에 노출되며 구매<br><sup>8</sup> )<br>찰 2   |
| 인기 광고상품         ● 모바일 키워드 찬스쇼         모바일 카테고리 찬스쇼         키워드 감색결과 페이지         키워드 검색결과 페이지         키워드 감시쇼핑         리워드 자위상품         이 리색초 주목상품     | 23(기준)<br>쇼핑(중/소)<br>^         | 3<br>성장하는 목션 모바일 키<br>노출위치<br>노출방식<br>*모바일 상품은 PCH2<br>Step1 입찰한                                             | <b>[임도 찬스쇼핑</b> [<br>에서 광고를! 모바일 키워드 킹<br>기에 효과적입니다.<br>모바일 키워드 검색결과<br>최대 6구좌 노출<br>전 화면에서는노출되지 않습니<br>[<br>]       | 고정<br>미리보기 Q<br>한스쇼핑은 모바일에서 :<br>페이지 상단<br>ICF.                       | 가 구매<br>위워드 검색 시 노출 되<br>광고소재<br>광고구매   | 는 리스팅 페이지 상단(파<br>상품정보(상품번호등록<br>일단위 입찰/최고가 낙 | 워클릭 하단)에 노출되며 구매<br>\$)<br>찰 ?              |
| 인기 광고상품         ● 모바일 키워드 찬스쇼         ● 모바일 카테고리 찬스쇼         키워드 광고상품         키워드 급색결과 페이지         ● 키워드 찬스쇼핑         ● 리색창 주목상품         모바일 검색결과 페이지 | 8(7(급)<br>쇼핑(중/소)<br>^         | 3<br>정장하는 목션 모바일 키<br>성장하는 목션 모바일<br>자의 주목도를 확보하<br>노출위치<br>노출방식<br>*모바일 상품은 PCH건<br>Step1 입찰한<br>· 키워드를 입력하 | <b>[미워드 찬스쇼핑</b> [<br>에서 광고를! 모바일 키워드 킹<br>기에 효과적입니다.<br>모바일 키워드 검색결과<br>최대 6구좌 노훈<br>전 화면에서는노출되지 않습니<br><b>김황조회</b> | 고정<br>미리보기 Q<br>한스쇼핑은 모바일에서 :<br>페이지 상단<br>ICF.<br>입찰현황조회<br>클릭해 주세요. | 가 구매<br>기워드 검색 시 노출 되<br>광고소재 의<br>광고구매 | 는 리스팅 페이지 상단(파<br>상품정보(상품번호등록<br>일단위 입찰/최고가 낙 | 워클릭 하단)에 노출되며 구매<br><sup>8</sup> )<br>찰 [2] |

• [판매자 광고센터 > 광고상품신청 > 광고상품신청(기본)]페이지에서 집행을 원하시는 광고상품 선택 후 광고 등록하시면 됩니다.

# 판매자 광고센터 옥션 광고등록 광고상품신청

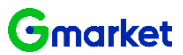

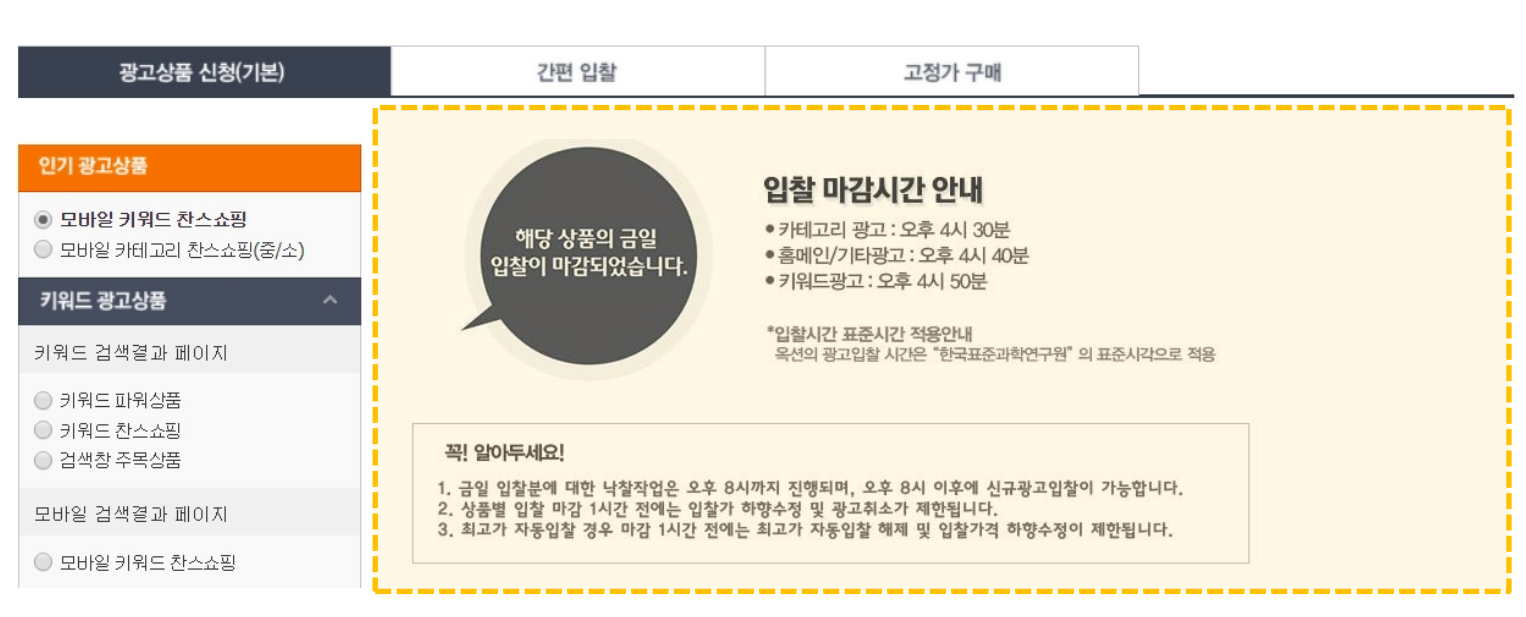

| ▶ 님의 광고현황 (2020.07.23 14:55) |                    |                 |            |                 |                  |                 |            |  |  |  |  |
|------------------------------|--------------------|-----------------|------------|-----------------|------------------|-----------------|------------|--|--|--|--|
| · 판매예치금/이머니/쿠폰현황             |                    | 광고진행현황(노출중인 광고) |            | 광고입찰현황(입찰중인 광고) |                  | 광고낙찰상황(익일노출 기준) |            |  |  |  |  |
| 판매예치금 :                      | <u>0</u> 원 예치금충전   | 키워드광고 :         | 0 건        | 키워드광고 :         | <b>0</b> 건       | 유찰 가능:          | <b>0</b> 건 |  |  |  |  |
| 광고성이머니 :                     | <mark>230</mark> 원 | 카테고리 광고 :       | <b>0</b> 건 | 카테고리 광고 :       | <mark>0</mark> 건 | 낙찰 가능:          | <b>0</b> 건 |  |  |  |  |
| 광고할인 쿠폰 :                    | <u>17</u> 장        | 홈메인/기타 광고 :     | <b>0</b> 건 | 홈메인/기타 광고 :     | 0 건              |                 |            |  |  |  |  |

| AUCTION. <sup>판매</sup> | AUCTION. 판매자 광고센터                                                                                                    |        |          |         |          |         |      |  |  |  |  |  |
|------------------------|----------------------------------------------------------------------------------------------------|--------|----------|---------|----------|---------|------|--|--|--|--|--|
| ŝ                      | 광고이용안내                                                                                                    | 광고상품신청 | 부가서비스 신청 | 나의 광고관리 | 키워드 검색센터 | 파워클릭 신청 | 중시시장 |  |  |  |  |  |
| > la                   | ·         ·         ·         ·         ·         ·         ·         ·         ·         ·         ·         ·         ·         ·         ·         ·         ·         ·         ·         ·         ·         ·         ·         ·         ·         ·         ·         ·         ·         ·         ·         ·         ·         ·         ·         ·         ·         ·         ·         ·         ·         ·         ·         ·         ·         ·         ·         ·         ·         ·         ·         ·         ·         ·         ·         ·         ·         ·         ·         ·         ·         ·         ·         ·         ·         ·         ·         ·         ·         ·         ·         ·         ·         ·         ·         ·         ·         ·         ·         ·         ·         ·         ·         ·         ·         ·         ·         ·         ·         ·         ·         ·         ·         ·         ·         ·         ·         ·         ·         ·         ·         ·         ·         ·         ·         ·         · |        |          |         |          |         |      |  |  |  |  |  |

- 오후 8시 이후부터 신규광고입찰이 가능합니다.
- 입찰 마감시간부터 오후 8시까지는 낙찰 작업이 진행되며, 그동안 광고를 입찰하실 수 없습니다.

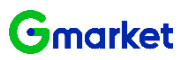

### 키워드 광고상품 구매방법

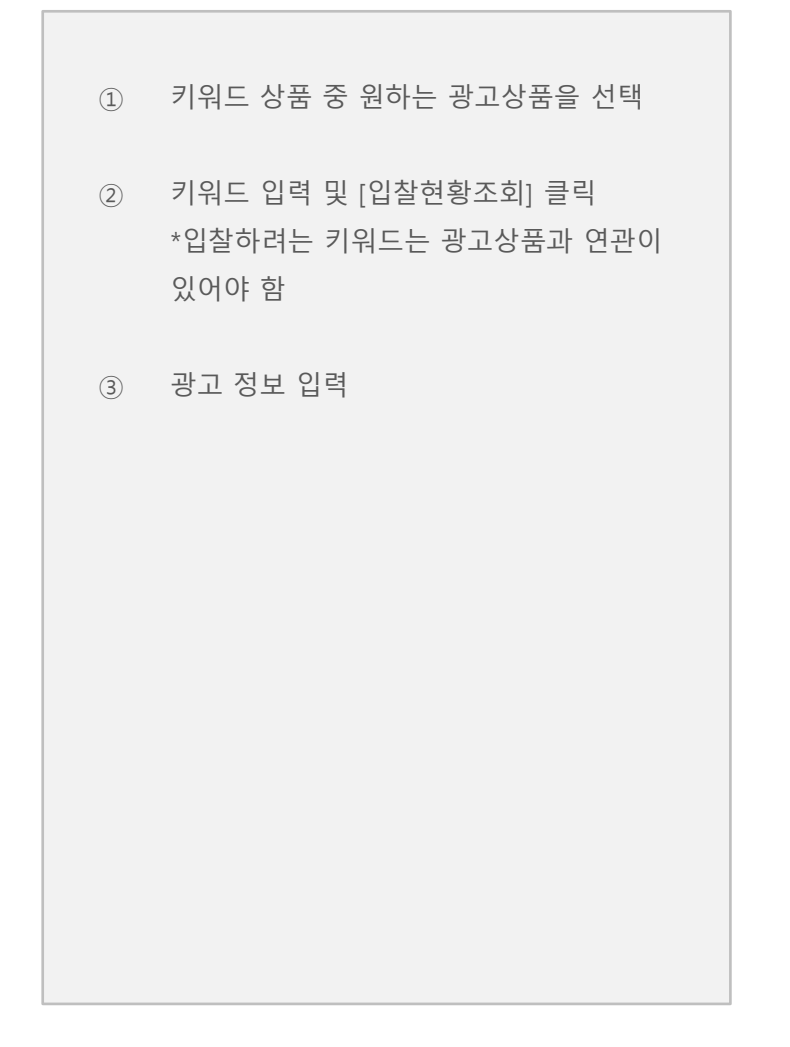

| 홈 광                                                            | 고이용안내              | 광고상품신청                         | 부가서비스 신청                           | 나의 광고관리                           | 키워드 검색센터                              | 파워클릭 신청                    | 공지사항        |
|----------------------------------------------------------------|--------------------|--------------------------------|------------------------------------|-----------------------------------|---------------------------------------|----------------------------|-------------|
| > 9님의 광고                                                       | 현황 (2020.07.2      | 3 14:55)                       |                                    |                                   |                                       |                            |             |
| 판매예치금/이머니/특                                                    | ?폰현황               | 광고진행형황                         | (노출중인 광고)                          | 광고입찰현황                            | (입찰중인 광고)                             | 광고낙찰상황(의                   | 일노출 기준)     |
| 판매예치금: 🧕                                                       | 원 예치금충전            | 키워드광고 :                        | <b>0</b> 건                         | 키워드광고 :                           | 0 건                                   | 유찰 가능:                     | 0           |
| 광고성이머니 :                                                       | <mark>230</mark> 원 | 카테고리 광고 :                      | <b>0</b> 건                         | 카테고리 광고 :                         | <b>0</b> 건                            | 낙찰 가능:                     | 0           |
| 광고할인 쿠폰 :                                                      | <mark>17</mark> 장  | 홈메인/기타 광고 :                    | <b>0</b> 건                         | 홈메인/기타 광고 :                       | 0 건                                   |                            |             |
|                                                                |                    |                                |                                    |                                   |                                       |                            |             |
| 광고상품 신청(기                                                      | .본)                | 간편                             | 년 입찰                               | 고정                                | 가 구매                                  |                            |             |
| 인기 광고상품                                                        |                    | 🖹 키워드 파                        | 워상품 미리보기 9,                        | 키워드 검색센터 바로                       | 2171 👌                                |                            |             |
| <ul> <li>모바일 키워드 찬스쇼핑</li> <li>모바일 카테고리 찬스쇼핑(</li> </ul>       | (중/소)              | 키워드 파워상품은 검색<br>전달할 수 있습니다. 다음 | 결과 페이지 리스팅 영역형<br>양한 정보 고정노출로 고객 : | 태로 노출이되어 내 상품<br>구매를 극대화시킬 수 있    | 정보,배송정보, 고객만<br>는 광고상품입니다.            | 쪽도 및 판매자 상세정보 등을           | 자세하게        |
| 키워드 광고상품                                                       | ~                  | 노출위치                           | 검색결과 페이지 중앙                        |                                   | 광고소재 실                                | '품정보(상품번호등록)               |             |
| 키워드 검색결과 페이지                                                   |                    | 노출방식                           | 최대 10개 고정노출                        |                                   | 광고구매 일                                | [단위 입찰/최고가 낙찰 😰            |             |
| <ul> <li>키워드 파워산품</li> </ul>                                   | - 4                | Step1 입찰현황                     | 황조회                                |                                   |                                       |                            |             |
| ◎ 키워드 찬스쇼핑                                                     |                    | 노트북                            |                                    | 입찰현황조회                            | 키워드 할인패키                              | 지 대상입니다!                   |             |
| ◎ 검색창 주목상품                                                     |                    | · 키워드를 입력하시.<br>· 과그 한 사품과 개   | 고, [입찰현황조회] 버튼을                    | 을 클릭해 주세요.<br>레그피 미 하루 어이 과       | 그가 조르되 스 이스니!                         | 1                          |             |
| 모바일 검색결과 페이지                                                   |                    | • 판매예치금이 부족                    | 한 경우 미지급 낙찰금이 !                    | 3 표시 및 언론 회의 8-<br>발생할 수 있습니다.    |                                       | -1.                        |             |
| ◎ 모바일 키워드 찬스쇼핑                                                 |                    | 입찰정보 미리보기                      |                                    | 어제의 낙찰형                           | 역사구매하기                                | 현재 입찰현황                    |             |
| 카테고리 광고상품                                                      | ~                  | 노출횟수                           | 주간 3,336회                          | 10,600원/                          | 일 백활                                  | 10,600원/일 목종               | <u>(17)</u> |
| 카테고리 중분류 페이지                                                   |                    | 종입찰수<br>과고가는 최저가               | 12건<br>800원/일                      | 6,100원/일                          | ····································· | 5,800 원/일 백철대              | 21          |
| ● 카테고리 파웨(춘/소)                                                 |                    | 입찰시작가                          | 300원/일                             | 5,800 원/일<br>5,800 원/일            | 낙찰<br>낙찰                              | 5,800원/일 복활<br>5,700원/일 복활 | 21          |
| <ul> <li>카테고리 찬스쇼핑(중/소)</li> </ul>                             |                    | 입찰단위                           | 100원                               | 5,700 원/일                         | 낙찰                                    | 5,500원/일 백활                | 21          |
| 카테고리 대분류 페이지                                                   |                    |                                |                                    | 5,000 원/일                         | 역할<br>역할                              | 5,000원/일 독립<br>3,000원/일 독립 | 21          |
|                                                                |                    |                                |                                    | 3,300 원/일                         | <u> 낙찰</u>                            | 1,000원/일 특별                | 21          |
| <ul> <li>카테고리 친스쇼핑(대)</li> </ul>                               |                    | L                              |                                    | 3,000 원/일                         | 271<br>271                            | 300원/일 목적제품                |             |
| ◎ 카테고리 금주의주목상품(I                                               | II)                | Ston2 관고제                      | 크이려                                |                                   |                                       |                            |             |
| 모바일 카테고리 페이지                                                   | 9                  | Stepz 818                      |                                    |                                   |                                       |                            |             |
| 모바일 카테고리 찬스쇼핑(                                                 | 중/소)               | 상품선택                           |                                    |                                   | 판매상품선택하기                              |                            |             |
| 상품상세 페이지                                                       |                    |                                | 상룸번호                               |                                   | 상품이미지/상품명                             |                            | 판매가         |
| 상품상세 찬스상품(중)                                                   |                    |                                |                                    |                                   |                                       |                            |             |
| 베스트 100 페이지                                                    |                    |                                |                                    | 60×60                             |                                       |                            |             |
|                                                                |                    |                                |                                    |                                   |                                       |                            |             |
| ♥ 베스트 산소아이맘(대/중)                                               |                    | 입찰기간                           | 2020-07-23                         | 2020-08-22                        | ②상품등록기간                               | 과 동일하게 입찰하기                |             |
| 홈메인/기타 광고상품                                                    | ^                  |                                | 설정하신 입찰기간<br>판매예치금이 부족             | 동만 신청하신 금액으로 미<br>한 경우 미지급 낙찰금이 빌 | i일 자동 입찰됩니다. 입찰<br>발생할 수 있습니다.        | 금액과 기간을 꼭 확인해주세요           |             |
| 홈메인 페이지                                                        |                    | 인찬근애                           |                                    | 800 원/일                           |                                       |                            |             |
| <ul> <li>홈 찬스쇼핑</li> <li>홈 찬스아이템</li> </ul>                    |                    | 친구가 자동입찰                       |                                    | 원/일 대사                            | 르네브                                   |                            |             |
| 베스트 100 페이지                                                    |                    | 상세설명보기                         | 최고가 자동입찰 사                         | 용여부에 체크하신 경우 체                    | 비크해제 시 까지 자동으로                        | 유지됩니다.                     |             |
| ◎ 베스트 촨스아이템(메인)                                                |                    | 광고할인쿠폰                         | 사용 가능한 쿠폰                          | 이 없습니다.                           |                                       |                            |             |
|                                                                |                    | -                              |                                    |                                   |                                       |                            |             |
| <ul> <li>베스트 찬스아이템(대대분</li> <li>베스트 찬스쇼핑(메인/대대</li> </ul>      | 듀)<br>)            | 광고성 이머니                        | □사용하기(광고                           | 성 이머니가 있는 경우                      | , 낙찰 시 먼저 사용됩                         | LICH.)                     |             |
| <ul> <li>) 베스트 찬스oЮI템(대대분</li> <li>) 베스트 찬스쇼핑(메인/대대</li> </ul> | 듀)<br>)            | 광고성 이머니                        | ■사용하기(광고                           | 성 이머니가 있는 경우                      | :, 낙찰 시 먼저 사용됩                        | LICH.)                     |             |

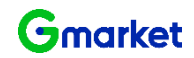

#### 카테고리 광고상품 구매방법

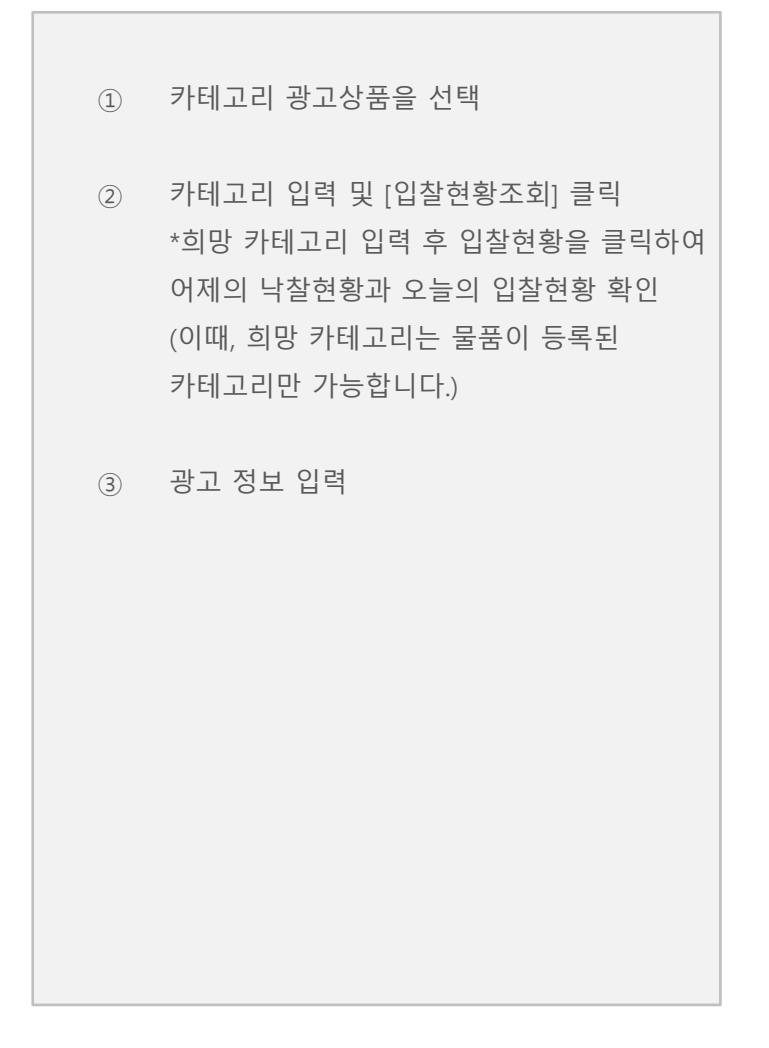

| AUCTION. 쒼매시                                                             | 상고센터                |                                                                            |                                                            |                                                               |                           |                                                                        |                              |
|--------------------------------------------------------------------------|---------------------|----------------------------------------------------------------------------|------------------------------------------------------------|---------------------------------------------------------------|---------------------------|------------------------------------------------------------------------|------------------------------|
| 8                                                                        | 광고이용안내              | 광고상품신청                                                                     | 부가서비스 신청                                                   | 나의 광고관리                                                       | 키워드 검색센터                  | 파워클릭 신청                                                                | 공지사항                         |
| : 9님의                                                                    | 광고현황 (2020.07.23    | 3 14:55)                                                                   |                                                            |                                                               |                           |                                                                        |                              |
| 판매예치금/이머                                                                 | 니/쿠폰현황              | 광고진행현황(5                                                                   | · 출중인 광고)                                                  | 광고입찰현황                                                        | (입찰중인 광고)                 | 광고낙찰상황(9                                                               | 익일노출 기준)                     |
| 판매예치금 :                                                                  | 0 원 예치금충전           | 키워드광고 :                                                                    | 0 건                                                        | 키워드광고 :                                                       | 0 2                       | 년 유찰가능:                                                                |                              |
| 광고성이머니 :                                                                 | <u>230</u> 원        | 카테고리 광고 :                                                                  | 0 건                                                        | 카테고리 광고 :                                                     | 0 3                       | 번 낙찰 가능:                                                               |                              |
| 광고할인 쿠폰 :                                                                | <u>17</u> 장         | 홈메인/기타 광고 :                                                                | 0 건                                                        | 홈메인/기타 광고 :                                                   | 0 3                       | 9                                                                      |                              |
| 광고상품 신                                                                   | 청(기본)               | 간편 1                                                                       | 입찰                                                         | 고정                                                            | 가 구매                      |                                                                        |                              |
| 인기 광고상품                                                                  |                     | 🖹 카테고리 찬                                                                   | <b>스쇼핑(대)</b> (구 4                                         | <u>니는</u> ) 미리보기 Q                                            |                           |                                                                        |                              |
| <ul> <li>모바일 키워드 찬스쇼</li> <li>모바일 카테고리 찬스</li> </ul>                     | 핑<br>쇼핑(중/소)        | 대분류 찬스쇼핑은 카테고<br>상품입니다.                                                    | 리 대분류 페이지에 고침                                              | 노출되어, 구매전환율이                                                  | 높은 목적 구매자들의               | 유입을 유도할 수 있는 최적의                                                       |                              |
| 키워드 광고상품                                                                 | ^                   | 노출위치 대응                                                                    | 분류 카테고리 페이지                                                | 상단                                                            | 광고소재                      | 상품정보(상품번호등록)                                                           |                              |
| 키워드 검색결과 페이기                                                             |                     | 노출방식 최(                                                                    | 내 5개 고정노출                                                  |                                                               | 광고구매 💡                    | 일단위 입찰/최고가 낙찰 👔                                                        |                              |
| 모바일 검색결과 페이가<br>이 모바일 키워드 찬스쇼<br>카테고리 광고상품<br>카테고리 중분류 페이가               | 1<br>20<br>1        | · 판매에치금이 투족한<br>입찰정보 <b>미리보기</b><br>노출횟수 주<br>종입찰수 82<br>광고가능최저가 <b>2,</b> | 경우 미지급 낙찰금이 <sup>7</sup><br>간 <b>1,305회</b><br>번<br>000원/일 | 발생할 수 있습니다.<br>어제의 낙찰한<br>2,800 원/일<br>2,700 원/일<br>1,900 원/일 | 왕<br>작왕<br>작왕<br>작왕<br>작왕 | 71 현재 입찰현황<br>2,800원/일 역전<br>2,700원/일 역전<br>2,500원/일 역전<br>2,000원/일 역전 | 821<br>821<br>821<br>821     |
| <ul> <li>카테고리 파워(중/소)</li> <li>카테고리 찬스쇼핑(중</li> </ul>                    | /소)                 | 입찰시작가         70           입찰단위         10                                 | 10원/일<br>0원                                                | 1,200 원/일<br>900 원/일                                          | 유찰                        | 1,900원/일 목행<br>1,300원/일 유행                                             | <mark>배가]</mark><br>해상<br>비산 |
| 카테고리 대분류 페이지                                                             | 1                   |                                                                            |                                                            |                                                               |                           | 900원/일 유활해종                                                            |                              |
| <ul> <li>카테고리 찬스아이템(</li> <li>카테고리 찬스쇼핑(</li> <li>카테고리 공주의주목;</li> </ul> | 대)<br>#)<br>2谱(대) 3 | Step2 광고정보임                                                                | 입력                                                         |                                                               |                           |                                                                        |                              |
| 모바일 카테고리 페이지                                                             |                     |                                                                            |                                                            |                                                               |                           |                                                                        |                              |
| · 모바일 카테고리 잔스                                                            | 쇼핑(궁/소)             | 상품선택                                                                       | 小原田本                                                       |                                                               | 산품신택하기                    |                                                                        | W108 71                      |
| 상품상세 페이지                                                                 |                     | i                                                                          | OBUA                                                       | _                                                             | 92010141929               |                                                                        | Ealist                       |
| 상품상세 찬스상품(중                                                              | )                   |                                                                            |                                                            | 60×60                                                         |                           |                                                                        |                              |
| 베스트 100 페이지                                                              |                     |                                                                            |                                                            |                                                               |                           |                                                                        |                              |
| ◎ 베스트 찬스아이템(대                                                            | /중)                 | 입찰기간                                                                       | 2020-07-23                                                 | 2020-08-22                                                    | 🔲 이상품등록기간                 | '과 동일하게 입찰하기                                                           |                              |
| 홈메인/기타 광고상품                                                              | ^                   |                                                                            | 설정하신 입찰기간<br>고마이 비구이, 비주                                   | 동안신청하신 금액으로 미                                                 | 1일 자동 입찰됩니다. 입            | 찰금액과 기간을 꼭 확인해주세요                                                      | 2                            |
| 홈메인 페이지                                                                  |                     | i                                                                          | 판매에지금이 무속                                                  | 안경우 미지급 역실금이 될                                                | /생일 수 있습니다.               |                                                                        |                              |
| <ul> <li>홈 찬스쇼핑</li> <li>홈 차스마이텍</li> </ul>                              |                     | 입찰금액                                                                       | 2                                                          | ,000 원/일                                                      |                           |                                                                        |                              |
|                                                                          |                     | 최고가 자동입찰                                                                   |                                                            | 원/일 대사형                                                       | 름여부<br>                   |                                                                        |                              |
| 에 소트 100 페이지                                                             | 90                  | 8세르강포기                                                                     | 최고가 자동입찰시                                                  | 공여부에 체크하신 경우 처                                                | I크해제 시 까지 자동으로            | E 유지됩니다.                                                               |                              |
| (u)                                                                      |                     | 광고할인쿠폰                                                                     | 사용 가능한 쿠폰                                                  | 이 7상 있습니다. 쿠                                                  | 는 선택                      |                                                                        |                              |
| <ul> <li>베스트 찬스아이템(대</li> <li>베스트 차스스피/메이</li> </ul>                     | 대운류)<br>/대대)        |                                                                            |                                                            |                                                               |                           |                                                                        |                              |

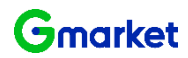

홈메인/기타 광고상품 구매방법

② [입찰현황조회]를 클릭

③ 광고 정보 입력

① 홈메인/기타 광고상품을 선택

(문구적용상품 구매 시

광고에 노출하려는 6~10자 이내 문구입력)

| AUCTION. <sup>판매자 광고</sup>                                                          | 센터                |                                                       |                                                       |                                               |                                                |                                              |                 |
|-------------------------------------------------------------------------------------|-------------------|-------------------------------------------------------|-------------------------------------------------------|-----------------------------------------------|------------------------------------------------|----------------------------------------------|-----------------|
| 홈 광고                                                                                | 2이용안내             | 광고상품신청                                                | 부가서비스 신청                                              | 나의 광고관리                                       | 키워드 검색센터                                       | 파워클릭 신청                                      | 공지사항            |
| > )님의 광고현                                                                           | 황 (2020.07.23     | 14:55)                                                |                                                       |                                               |                                                |                                              |                 |
| 판매예치금/이머니/쿠폰                                                                        | 폰현황               | 광고진행현홍                                                | (노출중인 광고)                                             | 광고입찰현황                                        | (입찰중인 광고)                                      | 광고낙찰상황(익일노출 기준)                              |                 |
| 판매예치금: 0 원                                                                          | 예치금훈전             | 키워드광고 :                                               | 0 건                                                   | 키워드광고 :                                       | 0 건                                            | 뮤찰 가능:                                       | 0 2             |
| 광고성이머니 :                                                                            | <u>230</u> 원      | 카테고리 광고 :                                             | 0건                                                    | 카테고리 광고 :                                     | 0 건                                            | 낙찰 가능:                                       | 0 2             |
| 광고할인 쿠폰 :                                                                           | <mark>17</mark> 장 | 홈메인/기타 광고 :                                           | 0 건                                                   | 홈메인/기타 광고 :                                   | 0 건                                            |                                              |                 |
| 광고상품 신청(기본                                                                          | 9                 | 간편                                                    | 면 입찰                                                  | 고정                                            | 가 구매                                           |                                              |                 |
| 인기 광고상품                                                                             |                   | 🖹 홈 찬스쇼                                               | 명 미리보기 9,                                             |                                               |                                                |                                              |                 |
| <ul> <li>모바일 키워드 찬스쇼핑</li> <li>모바일 카테고리 찬스쇼핑(중)</li> </ul>                          | /소)               | 옥션 메인 페이지 우측 i<br>오며, 방문 유입량이 많i<br>홈메인 노출 광고상품은      | 하단 브랜드 라운지 코너에<br>은 옥션 메인 페이지에서 상<br>양 등록된 상품 이미지를 검색 | 노출되는 광고상품입니C<br>품홍보를 효과적으로 할<br>하고 있으며 적절하지 8 | h. 배너 제작을 요하지 않0<br>수 있습니다.<br>같은 상품의 경우 임의로 인 | ▷ 등록된 상품이미지를 바로<br> 참취소 또는 광고 집행 중지          | 불러<br>될 수 있습니다. |
| 키워드 광고상품                                                                            | ^                 | 노출위치                                                  | 홈페이지 우측 하단                                            |                                               | 광고소재 상품                                        | K정보(상품번호등록)                                  |                 |
| 키워드 검색결과 페이지                                                                        |                   | 노출방식                                                  | 최대 9개/3개 위치 랜덤                                        | 노출                                            | 광고구매 일당                                        | 단위 입찰/커트라인 낙찰 [                              | ?               |
| <ul> <li>키워드 파워상품</li> <li>키워드 찬스쇼핑</li> <li>검색창 주목상품</li> </ul>                    | 2                 | Step1 입찰현<br>입찰현황조회                                   | 황조회                                                   |                                               |                                                |                                              |                 |
| 모바일 검색결과 페이지                                                                        |                   | <ul> <li>· [입찰현황조회] 버</li> <li>· 판매예치금이 부족</li> </ul> | 든을 클릭하시면, 현재 입<br>한 경우 미지급 낙찰금이 !                     | 찰현황을 확인할 수 있습<br>발생할 수 있습니다.                  | 니다.                                            |                                              |                 |
| ◎ 모바일 키워드 찬스쇼핑                                                                      |                   | 입찰정보 미리보기                                             |                                                       | 어제의 낙찰한                                       | 황                                              | 현재 입찰현황                                      |                 |
| 카테고리 광고상품                                                                           | ~                 | 노출횟수                                                  | 주간 <b>14,000,000</b> 회                                | 20,300원/                                      | 일 낙황                                           | 80,000 원/일 달림                                | CB 71           |
| 카테고리 중분류 페이지                                                                        |                   | 총입찰수                                                  | 16건                                                   | 20,300원/<br>20,300원/                          | 일 <u>낙찰</u><br>일 <mark>낙찰</mark>               | 53,000 원/일 목점<br>50,000 원/일 목점               | CB21<br>CB21    |
| ) 카테고리 파워(중/소)                                                                      |                   | 광고가등 최저가<br>입찰시작가                                     | 17,500원/일<br>1,000원/일                                 | 20,300원/<br>20,300원/                          | 일 <mark>낙장</mark><br>일 <b>낙장</b>               | 26,000 원/일 달림<br>26,000 원/일 달림               | CH21<br>CH21    |
| ◎ 카테고리 찬스쇼핑(줗/소)                                                                    |                   | 입찰단위                                                  | 100원                                                  | 20,300원/<br>20,300원/                          | 일 낙령                                           | 20,600 원/일 달                                 | CH21            |
| 카테고리 대분류 페이지                                                                        |                   |                                                       |                                                       | 20,300원/                                      | 일 백월                                           | 20,300 원/일 백                                 | GH21<br>GH21    |
| ● 카테고리 찬스아이템(대)<br>● 카테고리 찬스쇼핑(대)<br>● 카테고리 금주의주목상품(대)                              | 3                 |                                                       |                                                       | 20,300 원/<br>20,200 원/<br>17 300 원/           | 원 <mark>위원</mark><br>일 유황<br>입 <b>호</b> 카      | 17,400 원/일 말<br>16,000 원/일 말<br>1 100 원/일 말했 | 역기<br>예상<br>관   |
| 모바일 카테고리 페이지                                                                        |                   | Step2 광고정!                                            | 보입력                                                   |                                               |                                                |                                              |                 |
| 모바일 카테고리 찬스쇼핑(중)                                                                    | /소)               | 사푸서태                                                  |                                                       |                                               | 판매상품선택하기                                       |                                              |                 |
| 상품상세 페이지                                                                            |                   | 8804                                                  | 상품번호                                                  |                                               | 상품이미지/상품명                                      |                                              | 판매가             |
| ) 상품상세 찬스상품(중)                                                                      |                   |                                                       |                                                       | 100                                           |                                                |                                              |                 |
|                                                                                     |                   |                                                       |                                                       | 60×60                                         |                                                |                                              |                 |
| 베스트 차스아이테(대/주)                                                                      |                   |                                                       |                                                       |                                               |                                                |                                              |                 |
| 응해의 /기타 과고사품                                                                        |                   | 입찰기간                                                  | 2020-07-23                                            | 2020-08-22                                    | 🔲 이상품등록기간고                                     | ト동일하게 입찰하기                                   |                 |
| 홈페란/기타 정보영품<br>홈페인 페이지                                                              |                   |                                                       | 설정하신 입찰기간<br>판매예치금이 부족                                | 동만 신청하신 금액으로 미<br>한 경우 미지급 낙찰금이 별             | 1일 자동 입찰됩니다. 입찰금<br>생활 수 있습니다.                 | 금액과 기간을 꼭 확인해주세요                             |                 |
| <ul> <li>홈 찬스쇼핑</li> <li>홈 차스네이테</li> </ul>                                         |                   | 입찰금맥                                                  | 17                                                    | ,500 원/일                                      |                                                |                                              |                 |
|                                                                                     |                   | 광고할인쿠폰                                                | 사용 가능한 쿠폰                                             | 이 10장 있습니다. 특                                 | 폰선택                                            |                                              |                 |
| 베스트 100 페이지                                                                         |                   | 광고성 이머니                                               | ■사용하기(광고                                              | 성 이머니가 있는 경두                                  | , 낙찰 시 먼저 사용됩L                                 | ICH.)                                        |                 |
| <ul> <li>베스트 잔스아이템(메인)</li> <li>베스트 찬스아이템(대대분류)</li> <li>베스트 차스슈핑(메의/대대)</li> </ul> | )                 |                                                       |                                                       | 광고구매하기                                        | 초기화                                            |                                              |                 |

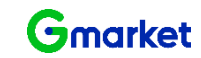

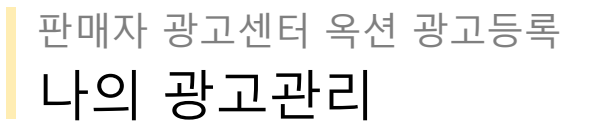

#### 입찰현황 확인 및 변경 따라하기

입찰한 광고의 정보(입찰가, 입찰 기간 등)을 변경은 입찰현황 및 관리 페이지에서 가능합니다.

- ① 나의 광고관리 선택
- ② 입찰현황 및 관리에서 [조회하기] 클릭
- ③ 입찰정보 변경 희망내역 앞의
   체크박스(☑) 클릭 후
   [입찰내역 개별 수정] 클릭
- ④ '광고신청변경' 팝업창 내에서수정할 입찰정보 입력 후 [변경신청] 클릭
- ⑤ [선택저장] 클릭 후 완료

| 입찰정보     |                                      | 어제의 낙찰현황                                                                        | 현재 입찰현황                                                            |
|----------|--------------------------------------|---------------------------------------------------------------------------------|--------------------------------------------------------------------|
| 노출횟수     | 주간평균 70회 미<br>만                      | 300원/일 복활                                                                       | 300원/일 <mark>북팔대가</mark><br>200원/인 (5570)                          |
| 현재입찰수    | 3건                                   | 300원/일 낙찰                                                                       | 300원/일 낙엽대기                                                        |
| 입찰시작가    | 300원/일                               | 300원/일 구력가능                                                                     |                                                                    |
| 입찰단위     | 100원                                 | 300원/일 구매대기                                                                     | 1                                                                  |
| 낙찰가능 최저가 | 300원<br>15시42분 현재                    | 300원/일 무배대기<br>300원/일 문제대기                                                      |                                                                    |
| 상품선택     | B749253832<br>상품번호 승                 | 분물이미지/상품명 판매기                                                                   | 대 상품선택히기                                                           |
|          | 6                                    | 0                                                                               |                                                                    |
| 입찰기간     | 2019-10-11<br>설정하신 입찰기건<br>판매예치금이 부분 | <ul> <li>2019-11-10</li> <li>강 동안 신청하신 금액으로 매일<br/>작한 경우 미지급 낙찰금이 발생</li> </ul> | ② 중봉통록기간과 용일하게 입찰하기<br>지동 입찰입니다. 입찰금백과 기간을 꼭 확인해주세요.<br>"할 수 있습니다. |
| 입찰금액     |                                      | 300 원/일                                                                         |                                                                    |
| 최고가 자동입찰 |                                      | 원/일 사용여                                                                         | ŧ.                                                                 |
| 상세설명보기   | 최고가 자동입찰                             | 사용여부에 체크하신 경우 체크                                                                | 해제 시 까지 자동으로 유지됩니다.                                                |
| 광고할인 쿠폰  | 사용 가능한 쿠                             | 폰이 7장 있습니다 쿠폰신                                                                  | 15 <b>1</b>                                                        |
|          |                                      |                                                                                 |                                                                    |

| uction. 판매자 광고센터 |                    |           |          |           |          |         |          |  |  |  |  |
|------------------|--------------------|-----------|----------|-----------|----------|---------|----------|--|--|--|--|
| 8                | 광고이용안내             | 광고상품신청    | 부가서비스 신청 | 나의 광고관리   | 키워드 검색센터 | 파워클릭 신청 | 공지사항     |  |  |  |  |
| 9님으              | 의 광고현황 (2020.07.23 | 15:38)    |          |           |          |         |          |  |  |  |  |
| 판매예치금/이          | 머니/쿠폰현황            | 광고진행현황(   | 노출중인 광고) | 광고입찰현황(   | 입찰중인 광고) | 광고낙찰상황( | 익일노출 기준) |  |  |  |  |
| 매예치금 :           | 0 원 예치금충전          | 키워드광고 :   | 0 건      | 키워드광고 :   | 0 건      | 뮤찰 가능:  | 0 건      |  |  |  |  |
| 고성이머니 :          | <u>230</u> 원       | 카테고리 광고 : | 0 건      | 카테고리 광고 : | 0 건      | 낙찰 가능:  | 0 건      |  |  |  |  |

0건 홈메인/기타 광고 :

 $\sim$ 

광고 쿠폰현황

**0** 건

기타 광고관리

조회결과 : 총 1건

광고할인 쿠폰 :

광고상품선택

입찰상태

🔟 나의 광고관리

입찰현황 및 관리

카테고리 광고상품

전체

17 장 홈메인/기타 광고 :

광고 낙찰현황

~ 전체

 $\sim$ 

|   | * 체크박스를 (<br>* 낙찰/유찰예)<br>판매에 친구 - | 선택하신 후, 원하시<br>상은 조회시점 기준!<br>부중 두에 의해 당리 | 는 기능의 버튼을 클릭하셔<br>으로 제공되므로 실제 낙출<br>집 수 있습니다. | 네요.<br>2결과는 각 입종 | [건 및 경쟁 입 | 찰건의      | 입찰취소 및 입 | J찰가 순위변경, B | 한매상태와 입찰자 및 경종                                                                                                   | 명 입찰자의                                                                           |     |
|---|------------------------------------|-------------------------------------------|-----------------------------------------------|------------------|-----------|----------|----------|-------------|----------------------------------------------------------------------------------------------------|----------------------------------------------------------------------------------|-----|
| 3 | 입찰내역 개별                            | 수정 입찰가 일괄                                 | 변경 키워드 입찰관리 역                                 | 엑셀다운로드           | 광고내역삭제    |          |          |             | 광고상세                                                                                                    |                                                                                  |     |
|   | ■ 낙찰<br>예상                         | 광고분류 🖨                                    | 키워드/카테고리 🗢                                    | 판매상품명            | 편 🔻       | 예상<br>순위 | 입찰금액 ≑   | 입찰종료일 🗢     | 카테고리 광고 ><br>게임>게임(                                                                                              | 카테고리 파워상품(중<br>같이들>게임기타이들                                                        | /소) |
|   | ✓ - ୬ł                             | 테고리 파워상품(                                 | 게임>게임타이틀>게                                    |                  | Q         | -        | 300      | 2019-11-10  | 주간 예상노출횟수                                                                                                    | 70회 미만/주간평균                                                                      |     |
|   |                                    |                                           |                                               |                  |           |          |          |             | 총 입찰 수                                                                                                    | 3건                                                                               |     |
|   |                                    |                                           |                                               |                  |           |          |          |             | 입찰 시작가                                                                                                    | 300원/일                                                                           |     |
|   |                                    |                                           |                                               |                  |           |          |          |             | 입찰 단위                                                                                                    | 100원                                                                             |     |
|   |                                    |                                           |                                               |                  |           |          |          |             | 낙찰가능 최저가                                                                                                    | 300원 (15시 41분 현                                                                  | 재)  |
|   |                                    |                                           |                                               |                  |           |          |          |             | 입찰현황                                                                                                    |                                                                                  |     |
|   |                                    |                                           |                                               |                  |           |          |          |             | 어제의 낙찰현황                                                                                                    | 현재 입찰현                                                                           | 황   |
|   |                                    |                                           |                                               |                  |           |          |          |             | 300원/일 <mark>특별</mark><br>300원/일 <mark>특별</mark><br>300원/일 <mark>특별</mark><br>300원/일 <b>국해기</b> 놓<br>300원/일 국해기놓 | 300원/일 <mark>복활대기</mark><br>300원/일 <mark>복활대기</mark><br>300원/일 <mark>복활대기</mark> |     |
| ы |                                    |                                           |                                               |                  |           |          |          |             | 300원/알 무례비기                                                                                                    |                                                                                  |     |
| н |                                    |                                           |                                               |                  |           |          |          |             | 판매상품 선택                                                                                                    | B749253832                                                                       | 변경  |
|   |                                    |                                           |                                               |                  |           |          |          |             | 입찰종료일 변경                                                                                                    | 2019-11-10                                                                       |     |
|   |                                    |                                           |                                               |                  |           |          |          |             | 입찰금맥 변경                                                                                                    | 300                                                                              | 원/일 |
|   |                                    |                                           |                                               |                  |           |          |          |             | 최고가 자동입찰                                                                                                    | 0                                                                                | 미사용 |
|   |                                    |                                           |                                               |                  |           |          |          |             | 광고 쿠폰                                                                                                    | 쿠폰가능                                                                             | 선택  |
|   |                                    |                                           |                                               |                  |           |          |          |             | 광고성 이머니                                                                                                    | 🔲 사용하기 😰                                                                         |     |
|   |                                    |                                           |                                               |                  |           |          |          |             |                                                                                                    | 새로고침 🖒                                                                           | 저장  |
|   |                                    |                                           |                                               |                  | 5         | 선택       | 저장       | 선택초기화       |                                                                                                    |                                                                                  |     |

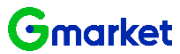

\_\_\_\_

디스플레이 광고현황

초기화

### 판매자 광고센터 옥션 광고등록 나의 광고관리

### 입찰 중 광고 삭제하기

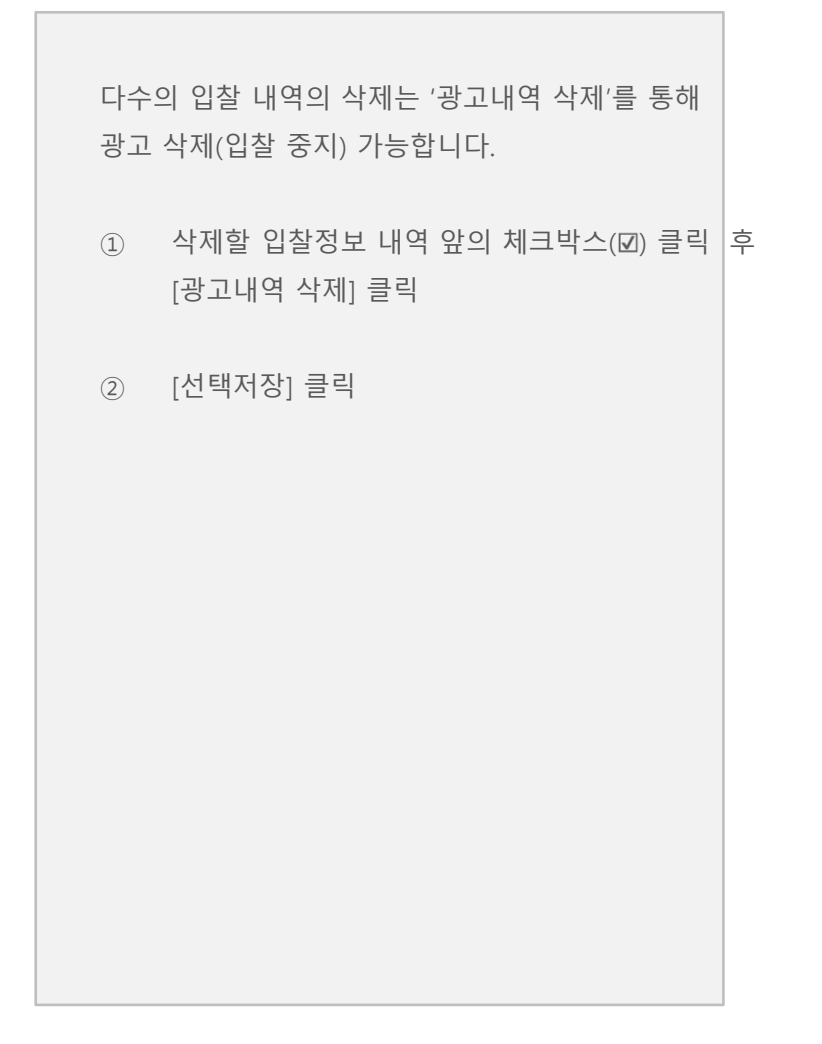

| AUCTION. 판매자 광고센터             |                    |                 |            |             |          |         |            |  |
|-------------------------------|--------------------|-----------------|------------|-------------|----------|---------|------------|--|
| 8                             | 광고이용안내             | 광고상품신청          | 부가서비스 신청   | 나의 광고관리     | 키워드 검색센터 | 파워클릭 신청 | 공지사항       |  |
| > )님의 광고현황 (2020.07.23 15:38) |                    |                 |            |             |          |         |            |  |
| 판매예치금/0                       | I머니/쿠폰현황           | 광고진행현황(노출중인 광고) |            | 광고입찰현황(     | 입찰중인 광고) | 광고낙찰상황( | 익일노출 기준)   |  |
| 판매예치금 :                       | 0 원 예치금충전          | 키워드광고 :         | 0 건        | 키워드광고 :     | 0 건      | 뮤찰 가능:  | 0 건        |  |
| 광고성이머니 :                      | <mark>230</mark> 원 | 카테고리 광고 :       | 0 건        | 카테고리 광고 :   | 0 건      | 낙찰 가능:  | <b>0</b> 건 |  |
| 광고할인 쿠폰 :                     | <mark>17</mark> 장  | 홈메인/기타 광고 :     | <b>0</b> 건 | 홈메인/기타 광고 : | 0 건      |         |            |  |
| 🗳 나의 광고관리                     |                    |                 |            |             |          |         |            |  |

#### 광고 낙찰현황 광고 쿠폰현황 기타 광고관리 디스플레이 광고현황 입찰현황 및 관리 광고상품선택 카테고리 광고상품 ~ 전체 $\sim$ 입찰상태 전체 $\sim$

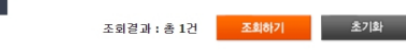

·제크박스를 선택하신 후, 원하시는 기능의 비존을 클릭하세요. ·낙활/유함예상은 조회시점 기준으로 제공되므로 실제 낙찰끝과는 각 입찰건 및 경쟁 판매예치금 부족 등에 의해 달란질 수 있습니다. ------

| 입찰내역개별수정 입찰가 일괄변경 키워드 입찰관리                  | 엑셀다운로드 광고내역삭제    |                | 광고상세                                             |                                                      |
|---------------------------------------------|------------------|----------------|--------------------------------------------------|------------------------------------------------------|
| ■ <mark>낙찰</mark> 광고분류 \$ 키워드/카테고리 \$<br>예상 | 판매상품명 ▼ 예상<br>순위 | 입찰금액 ♦ 입찰종료일 ♦ | 카테고리 광고 ><br>게임>게임티                              | 카테고리 파워상품(중/소)<br><b>I이들&gt;게임기타이틀</b>               |
| ✓ - 카테고리 파워상품( 게임>게임타이틀>게                   | Q -              | 300 2019-11-10 | 주간 예상노출횟수                                        | 70회 미만/주간평균                                          |
|                                             |                  |                | 총 입찰 수                                           | 3건                                                   |
|                                             |                  |                | 입찰 시작가                                           | 300원/일                                               |
|                                             |                  |                | 입찰 단위                                            | 100원                                                 |
|                                             |                  |                | 낙찰가능 최저가                                         | 300원 (15시 41분 현재)                                    |
|                                             |                  |                | 입찰현황                                             |                                                      |
|                                             |                  |                | 어제의 낙찰현황                                         | 현재 입찰현황                                              |
|                                             |                  |                | 300원/일 <mark>낙활</mark><br>300원/일 <mark>낙활</mark> | 300원/일 <mark>낙찰대기</mark><br>300원/일 <mark>낙철대기</mark> |
|                                             |                  |                | 300원/일 <mark>목일</mark><br>300원/일 <del>구행간동</del> | 300원/일 <mark>낙찰대기</mark>                             |
|                                             |                  |                | 300원/일 구매대기                                      |                                                      |
|                                             |                  |                | 300원/일 구매대기                                      |                                                      |
|                                             |                  |                | 판매상품 선택                                          | B749253832 변경                                        |
|                                             |                  |                | 입찰종료일 변경                                         | 2019-11-10                                           |
|                                             |                  |                | 입찰금맥 변경                                          | 300 원/일                                              |
|                                             |                  |                | 최고가 자동입찰                                         | 0 미사용                                                |
|                                             |                  |                | 광고 쿠폰                                            | 쿠폰가능 선택                                              |
|                                             |                  |                | 광고성 이머니                                          | 🔲 사용하기 😰                                             |
|                                             |                  |                |                                                  | 세로고침 🖒 저장                                            |
|                                             | 선택               | 저장 선택초기화       |                                                  |                                                      |

\_\_\_\_\_\_

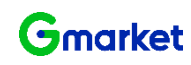

### 판매자 광고센터 옥션 광고등록 나의 광고관리

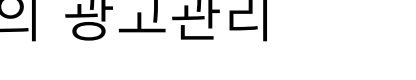

입찰 중 광고 삭제하기

다수의 입찰 내역의 삭제는 '광고내역 삭제'를 통해

광고 삭제(입찰 중지) 가능합니다.

② 기간 설정 후 [조회하기] 클릭

③ 아래 영역에서 입찰내역 확인 가능

① 광고 낙찰현황 클릭

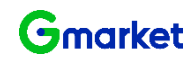

|                                                      |                                                                                              |                                                                          |                                 |                                       |                                   |                                                                                                    | 이 것 것인데?                                |
|------------------------------------------------------|----------------------------------------------------------------------------------------------|--------------------------------------------------------------------------|---------------------------------|---------------------------------------|-----------------------------------|----------------------------------------------------------------------------------------------------|-----------------------------------------|
| , Pe                                                 | 의 광고현황 (2020.07.23                                                                           | 15:58)                                                                   |                                 |                                       |                                   |                                                                                                    |                                         |
| 판매예치금/                                               | 이머니/쿠폰현황                                                                                     | 광고진행현황(노를                                                                | 불중인 광고)                         | 광고입찰현황                                | (입찰중인 광고)                         | 광고낙찰상황                                                                                                   | 방(익일노출 기준)                              |
| 판매예치금 :                                              | Q 원 예치금홍전                                                                                    | 키워드광고 :                                                                  | 0 건                             | 키워드광고 :                               | 0 건                               | 유찰 가능:                                                                                                   | )                                       |
| 광고성이머니 :                                             | <u>230</u> 원                                                                                 | 카테고리 광고 :                                                                | 0 건                             | 카테고리 광고 :                             | 0 건                               | 낙찰 가능:                                                                                                   |                                         |
| 광고할인 쿠폰 :                                            | <u>17</u> 장                                                                                  | 홈메인/기타 광고 :                                                              | 0 건                             | 홈메인/기타 광고 :                           | 0 건                               |                                                                                                    |                                         |
| 입찰현황 및                                               | । स्थ                                                                                        | 광고 낙찰현황                                                                  | 광고 쿠                            | I폰현황                                  | 기타 광고관리                           | 디스                                                                                                    | 느플레이 광고현황                               |
| 기간                                                   | 2019-07-16                                                                                   | * 2019-07-23 🔲 📩                                                         | (근1년조회)                         |                                       |                                   |                                                                                                    |                                         |
|                                                      |                                                                                              |                                                                          |                                 |                                       |                                   |                                                                                                    |                                         |
| 광고상품선택                                               | 전체                                                                                           | · 전체                                                                     |                                 | ~                                     |                                   |                                                                                                    |                                         |
| 광고상품선택<br>낙활상태                                       | 전체<br>낙찰광고                                                                                   | <ul><li>전체</li></ul>                                                     |                                 | ~                                     |                                   |                                                                                                    |                                         |
| 광고상품선택<br>낙활상태                                       | 전체<br>낙찰광고                                                                                   | ·         전채                                                             | 2010 12                         |                                       |                                   |                                                                                                    |                                         |
| 광고상품선택<br>낙활상태                                       | 전체<br>낙찰광고                                                                                   | <ul><li>✓ Ž33I</li><li>✓</li></ul>                                       | 감색 조                            | ✓           건추가▼                      | 자하격과 : 4                          | 2<br>조利約71                                                                                               | 志刀線                                     |
| 광고상품선택<br>낙찰상태                                       | 전체<br>낙찰광고                                                                                   | <ul><li>✓</li><li>✓</li><li>✓</li></ul>                                  | 겁색조                             | ✓ 건추가★                                | 조회결과 : (                          | 2<br>종 0건 조희하기                                                                                           | 초기화                                     |
| 광고상품선택<br>낙찰상태<br>같이부를 클릭 하<br>그박스를 선택하건             | 전체<br>낙찰광고<br>시면 최고가 입찰금액 및<br>1 후, 원하시는 기능의 년                                               | · 전체<br>· · · · · · · · · · · · · · · · · · ·                            | <b>경세조</b><br>당시 상세내역을 확인       | ♥<br>연 <b>추가▼</b><br>인할 수 있습니다.       | 조회결과 : 8                          | 2<br>图 021 至創約71                                                                                         | 초기화                                     |
| 광고상품선택<br>낙찰상태<br>'참여부를 클릭 하,<br>금박스를 선택하신<br>광고번호 느 | 전체<br>낙찰광고<br>시면 최고가 입찰금액 및<br>! 후, 원하시는 기능의 버<br>같여부                                        | ✓     전체       ✓     조체가 입찰금액 등 낙찰 및 문화 클릭하세요.                           | 경색조]<br>당시 상세내역를 확인             | ♥<br>건추가▼<br>기할 수 있습니다.               | 조회결과 : 환<br>낙찰순위 () 0,000         | 2<br>多 0건<br>图 2<br>图 2<br>图 2<br>图 2<br>图 2<br>图 2<br>图 2<br>图 2<br>图 2<br>图 2                          | 초기화<br>역샐다<br>인활금액 낙찰                   |
| 광고상품선택<br>낙찰상태<br>김학스북을 클릭 하<br>김학스북 선택하신            | 전체<br>낙찰광고<br>시면 최고가 입찰금액 및<br>! 후, 원하시는 기능의 버<br><sup>1</sup> 같여부 광고분                       | ✓     전체       ✓        최저가 입찰금액 등 낙찰 문<br>문문 클릭하세요.       류 ◆     키웨    | 경세조<br>당시 상세내역을 확당<br>드/카테고리 ◆  | ♥<br>전화가▼<br>이참 수 있습니다.<br>아이템번호 ♥    | 조회결과 : 분                          | 울 0건 조희하기<br>종 0건 조희하기<br>삼 국 광고일 \$                                                                     | 초기화<br>역쇌다<br>입찰금액 낙찰                   |
| 광고상품선택<br>낙찰상태<br>같이부를 클릭 하,<br>그막스를 선택하신            | 전체<br>낙찰광고<br>시면 최고가 입찾금액 및<br>』후, 원하시는 기능의 네<br>알여부 광고분                                     | ✓     전체       ✓        최저가 입찰금액 등 낙찰 달<br>문문 클릭하세요.       류 ◆     키워:   | 형세조<br>달시 상세내역토 확인<br>⊆/카테고리 \$ | ♥<br>신화)★<br>인함 수 있습니다.<br>아이임번호 ◆    | 조회결과 : #<br>★활순위 입활일              | 종 0건 조회하기<br>3 2                                                                                         | 초기화<br>역샐다<br>입칼금맥 낙찰                   |
| 광고상품선택<br>낙찰상태<br>참여부를 클릭 하<br>금박스를 선택하신             | [전체<br> 낙찰광고<br>시민 최고가 입황금액 및<br>! 후, 원하시는 기능의 바<br>  참여부 광고분                                | ▼     전체       ▼     최저가 입찰금액 등 낙찰 등       문문 클릭하세요.       류 ◆     키위    | 검색조<br>당시 상세내역 등 확(<br>드/카테고리 ♣ | ♥<br>전추기▼ 진함 수 있습니다. 아이템번호 ▼          | 조회결과 : ଶ<br>낙활순위 입활일              | 8 0건 조희하기<br>3 0건 조희하기<br>2 수 광고일 수                                                                      | 초기화<br>역셀다<br>인찰금액 낙찰                   |
| 광고상품선택<br>낙찰상태<br>같여부를 클릭하<br>크박스를 선택하신              | [전체<br> 낙찰광고<br>시면 최고가 입황금액 및<br>! 후, 원하시는 기능의 네<br>*참여부 광고분                                 | ✓     전체       ✓     최저가 입찰금액 등 낙찰 등<br>등을 클릭하세요.       류 ◆     키워       | 경색조]<br>당시 상세내역를 확응<br>드/카테고리 ◆ | / ♥<br>건화가▼<br>가호수 있습니다.<br>0f0[웹번호 ▼ | 조회결과 : 8<br>◆ 입찰일                 | 2<br>종 0건 조희하기<br>공 수 광고일 수                                                                              | 초기화<br>역셸대<br>입찰금액 낙찰                   |
| 광고상품선택<br>낙찰상대<br>국학여부를 클릭 하<br>국학소를 선택하신            | 전체<br>낙찰광고<br>시면 최고가 입찰금액 및<br>! 후, 원하시는 가능의 버<br>같여부 광고분                                    | ▼     전체       ▼     최저가 입찰금액 등 낙찰 문<br>문 클릭하세요.       류 ◆     키워:       | 경색조<br>당시 상세내역를 확당<br>도/카테고리 ◆  | ₩<br>진화가▼<br>진함 수 있습니다.<br>아이템번호 (    | 조회결과 : 취<br>★ 입찰일                 | ≩ 0건 조典하기<br>2<br>2<br>2<br>3<br>2<br>2<br>3<br>2<br>2<br>3<br>2<br>2<br>3<br>2<br>2<br>3<br>2<br>3<br>2 | 초기화<br>역생대<br>입찰금액 낙찰                   |
| 광고상품선택<br>낙찰상태<br>같이부를 클릭 하.<br>그막스를 선택하신            | 전체<br>낙찰광고<br>시면 최고가 입찾금액 및<br>』후, 원하시는 기능의 네<br>같이부 광고분                                     | ▼     전체       ▼     최저가 입찰금액 등 낙찰 문<br>문을 클릭하세요.       류 ◆     키위:      | 경색조<br>당시 상세내역을 확당<br>⊆(카테고리 \$ | ♥<br>간함 수 있습니다.<br>아이템번호 ▼            | 조회결과 : #<br><sup>- 낙찰순위</sup> 입찰일 | 2<br>호화하기<br>2<br>2<br>호파일 수                                                                             | 초기화<br>역생다<br>입찰금액 낙찰                   |
| 광고상품선택<br>낙찰상태<br>참고 나는 전택하기<br>고 만스를 선택하기           | 전체<br>낙찰광고<br>시민 쳤고가 입찰금액 및<br>! 후, 원허시는 기능의 년<br>같☆부 광고분                                    | ▼     전체       ▼     최저가 입찰금액 등 낙찰 문<br>문론 클릭하세요.       류 ◆     키위       | 랍세조<br>당시 상세내역臣 확당<br>도/카테고리 ◆  | 생수가 <b>*</b><br>간할 수 있습니다.<br>아이템번호 ㆍ | 조회결과 : 취<br>나찰순위<br>입찰일           | 종 0건 조회하기<br>2 수 광고일 수                                                                                   | 초기화<br>역생다<br>입찰금액 낙찰                   |
| 광고상품선택<br>낙찰상태<br>참여부를 클릭 하<br>금박스를 선택하신             | 전체<br>낙찰광고<br>시면 최고가 입황금액 및<br>! 후, 원하시는 기능의 <del>네</del><br><sup>2</sup> ☆ <sup>4</sup> 광고분 | ▼     전체       ▲     >       최저가 입찰금액 등 낙찰 입<br>문을 클릭하세요.       류     키위 | 형세조<br>달시 상세내역토 확인<br>⊆/카테고리 \$ | ♥<br>진황수 있습니다.<br>아이염번호 ㆍ             | 조회결과 : ଶ<br>\<br>↓ 활순위 입찰일<br>↓   | 률 0권 조희하기<br>2 호교일 ◆                                                                                     | 초기화<br>역섎다<br>일활금액 낙찰                   |
| 광고상품선택<br>낙찰상태<br>참고방수를 클릭 하<br>금방수를 선택하신            | 전체<br>낙찰광고<br>시면 최고가 입찰금액 및<br>! 후, 원하시는 기능의 바<br>*같여부 광고분                                   | ✓     전체       ▲     기위:                                                 | 경색조)<br>당시 상세내역                 | ♥<br>인함 수 있습니다.<br>아이템번호 ㆍ            | 조회결과 : ଶ<br>\<br>↓활순위 입찰일         | 종 0건 조희하기<br>2 소<br>2 수 광고일 수                                                                            | 초기화<br>역샐다<br>9<br>\$<br>\$<br>\$<br>\$ |

Window Wine Like

### 판매자 광고센터 제작가이드 내부 텍스트 등록 불가사항

| 항목 | 내용                                             | 항목 | 내용                                                                               |
|----|------------------------------------------------|----|----------------------------------------------------------------------------------|
| 1  | 외부 URL                                         | 7  | 공신력 없는 단체의 자료 또는 발표 내용 등을 인용하는 표현                                                |
| 2  | 노골적인 성행위,노출 이미지 및 이를 지칭하는 단어와 비속어가 포함된<br>Text | 8  | 난해한 전문 용어 등을 사용하여 소비자를 현혹하는 표현                                                   |
| 3  | 저작권 침해의 소지가 있는 단어 사용                           | 9  | 사이트의 이미지를 손상시킬 우려가 있는 표현                                                         |
| 4  | 사실이 아니거나 근거가 불확실한 표현                           | 10 | 사이트의 내부 서비스에 오류가 있다고 오인될 만한 표현                                                   |
| 5  | 부분적인 사실이지만 전체적으로 소비자가 오인할 우려가 있는 표현            | 11 | 사이트의 서비스인 것처럼 오인될 만한 표현 (예를 들어, 본 사이트의<br>로고를 사용한 배너나 본 사이트의 컨텐츠인 것처럼 보이게 하는 표현) |
| 6  | 객관적으로 인정받지 못하거나 확인 할 수 없는 최상급의 표현              |    |                                                                                  |

• 옥션의 내부 정책에 따라 가이드에 명시되어 있지 않은 사항이더라도 소재 승인이 보류되거나 승인 이후 수정 요청이 있을 수 있습니다.

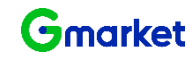